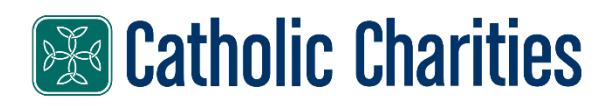

Uber

## How to use Uber ride voucher |Celebration of Hope 2024:

Each voucher is worth 50% off a ride (up to \$20). Each voucher is worth 2 rides. Attendees can use the 50% off to attend and depart the event for up to \$20 off each way. The voucher code is: **PDXHOPE24** 

- Guests need an Uber account set-up with a form of payment to use the vouchers
- The vouchers are good starting at 10:00 AM on May 18 and expire at 7:00 AM on May 19.
- The vouchers are good for pickups and drop offs within a one-mile radius of the event address. It is important that people are using that general address area (within a mile).
- Please remember that if a ride is more than \$20, the attendee's account will be charged that additional amount.
- Here are instructions on how to add an Uber Voucher to your Uber account: <u>How to</u> add an Uber Voucher to your account:
  - 1. 1. Open the Uber app.
  - 2. 2. Tap the **Account** icon on the bottom right.
  - 3. 3. Tap the **Wallet** icon on the top of the screen.
  - 4. 4. Scroll down to the **Vouchers** section and tap on "+ Add voucher code".
  - 5. 5. Type in the provided voucher code and then tap **Continue** to claim it